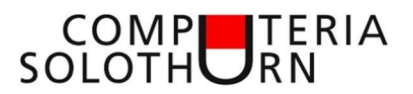

# Etiketten mit Microsoft Word erstellen

### Etiketten-Papier auswählen

Produkte: AVERY Zweckform HERMA

https://www.avery-zweckform.com/etiketten-uebersicht# https://www.herma.ch/etiketten/

#### Etikette mit Word gestalten

Microsoft- Word starten [Neu - leeres Dokument] anklicken

[Sendungen – Etiketten] anklicken

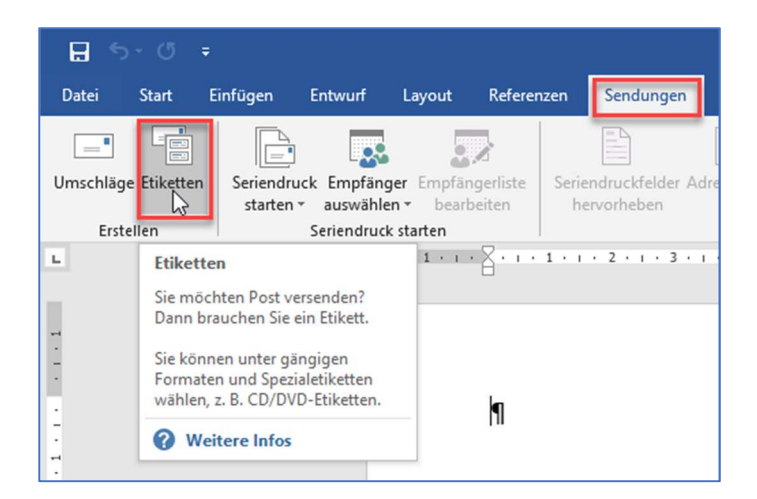

# [Optionen] anklicken

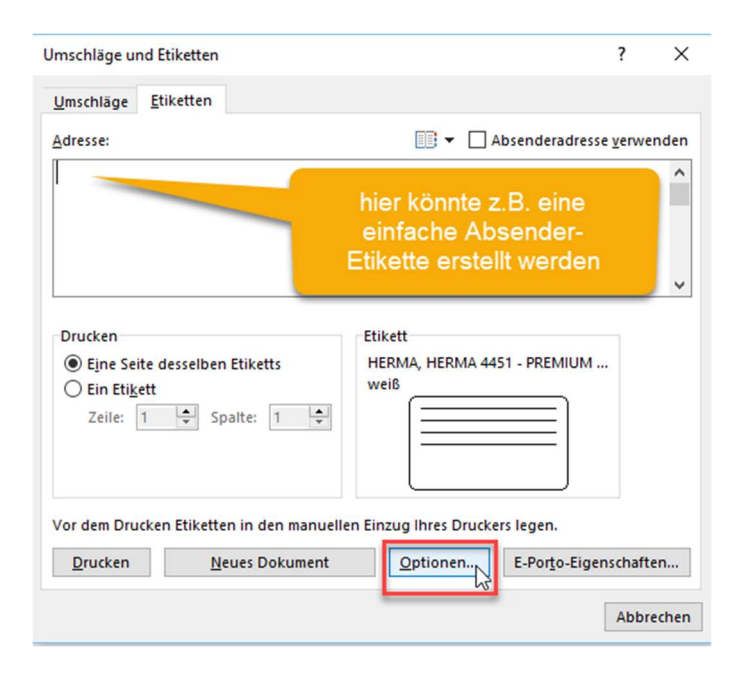

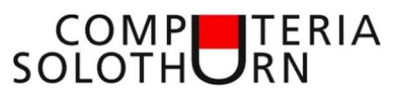

Etikettenhersteller und Etikettennummer auswählen und [OK] anklicken

| Etiketten einrichten                                                                                                    |               |                                                                        | ? ×                     |
|----------------------------------------------------------------------------------------------------|---------------|------------------------------------------------------------------------|-------------------------|
| Druckerinformationen<br>O E <u>n</u> dlosdrucker<br>Seitendrucker Eingabe <u>f</u> ach                                                                                                    | : Standardsch | acht ( Automatisch auswähle                                            | en) 🗸                   |
| Etiketteninformationen<br>Etikettenhersteller: HERMA<br>Updates auf Office.com suchen                                                                                                    |               | ✓                                                                      | Hersteller<br>auswählen |
| HERMA 4428 - PREMIUM labels A4<br>HERMA 4429 - PREMIUM labels A4<br>HERMA 4450 - PREMIUM labels A4<br>HERMA 4451 - PREMIUM labels A4<br>HERMA 4452 - PREMIUM labels A4<br>HERMA 4453 - PREMIUM labels A4 |               | Typ: weiß<br>Höhe: 4.12 cm<br>Breite: 7 cm<br>Seitenformat: 21 cm × 29 | Infos<br>9.69 cm        |
| Details Neues Etikett                                                                                                    | Löschen       | Nummer                                                                 | OK Abbrechen            |

### Das ausgewählte Etikettenformat wird übernommen

| Imschläge und Etiketten     |                   |                    |                                       | ? >      |
|-----------------------------|-------------------|--------------------|---------------------------------------|----------|
| Umschläge <u>E</u> tiketten |                   |                    |                                       |          |
| <u>A</u> dresse:            |                   | II/                | Absenderadresse                       | verwende |
| ausgewählte<br>Etikette     |                   |                    |                                       |          |
| Drucken                     | E                 | tikett             |                                       |          |
| Eine Seite desselben Et     | iketts I          | HERMA, HERMA 44    | 51 - PREMIUM                          |          |
| O Ein Etikett               |                   | weiß               |                                       |          |
| Zeile: 1 🚔 Spalt            | te: 1 🌩           |                    |                                       |          |
|                             |                   |                    |                                       |          |
| Vor dem Drucken Etiketten i | n den manuellen E | inzug Ihres Drucke | ers legen.                            |          |
| Vor dem Drucken Etiketten i | n den manuellen E | inzug Ihres Drucke | ers legen.<br>E-Por <u>t</u> o-Eigen: | schaften |

# [Neues Dokument] anklicken

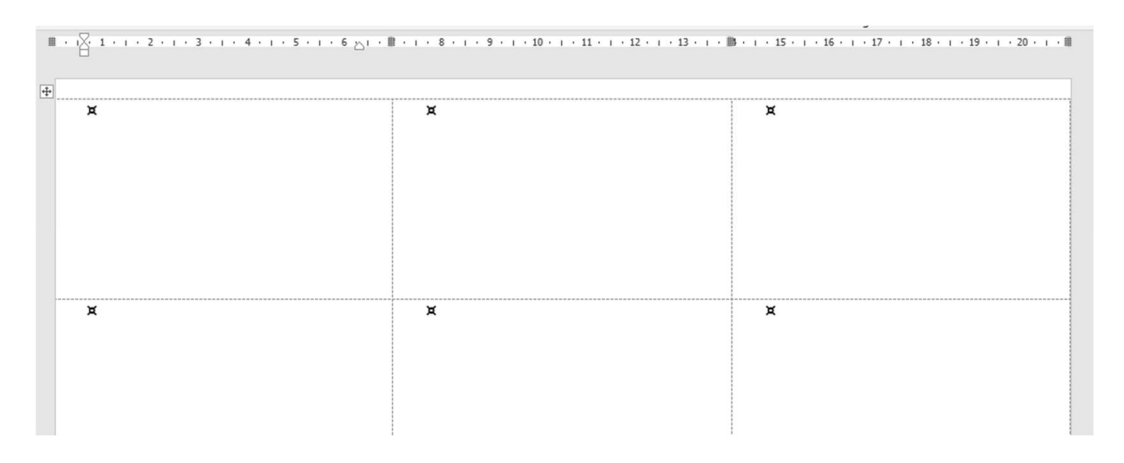

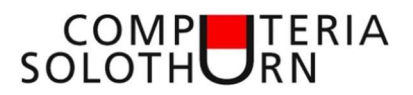

## Etikette gestalten

## Wortart

[Einfügen – WortArt] anklicken

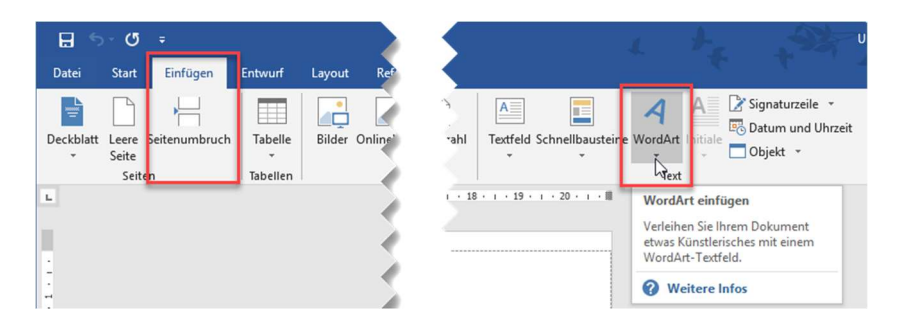

## Bild einfügen

[Einfügen – Bild] anklicken

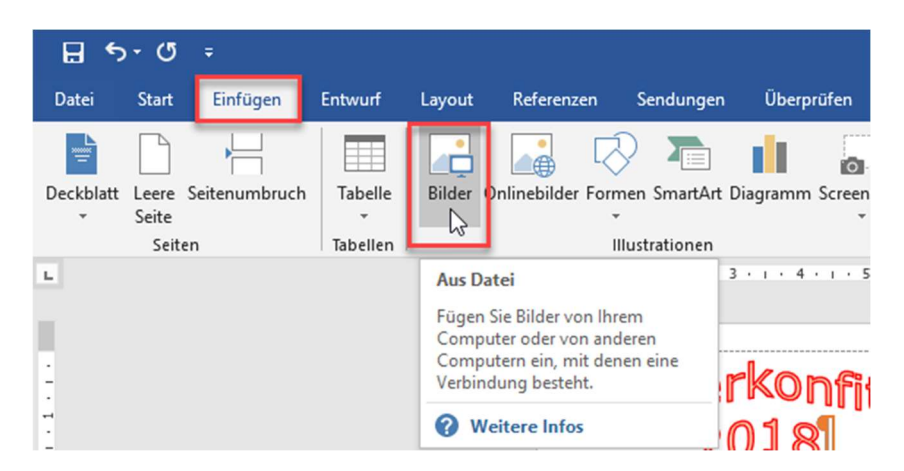

## Text hinzufügen

Achtung! Für Zeilenschaltung 'Shift-Taste' gedrückt halten

Text kann im Menu [Start] wie in einem normalen Textdokument formatiert werden

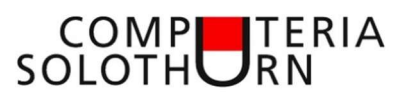

# Etikette kopieren

|   | • • • 1 • • • 2 • • • 3 • • • 4 • • • 5 • • • 6 • • • | ll · · · 8 · · · 9 · · · 10 · · · 11 · · · 12 · · · 13 · · · | ₿ • । • 15 • । • 16 • । • 17 • । • 18 • । • 19 • । • 20 • । • |
|---|-------------------------------------------------------|--------------------------------------------------------------|---------------------------------------------------------------|
| + | Erdbeerkonfitüre                                      | Erdbeerkonfitüre                                             | Erdbeerkonfitüre                                              |
|   | 2018                                                  | 2018                                                         | 2018                                                          |
|   | 100                                                   | 100                                                          | 100                                                           |
|   | von eurer Grossmutter                                 | von eurer Grossmutter                                        | von eurer Grossmutter                                         |
|   | Erdbeerkonfitüre                                      | Erdbeerkonfitüre                                             | Erdbeerkonfitüre                                              |
|   | 2018                                                  | 2018                                                         | 2018                                                          |
|   | No.                                                   | 100                                                          | 1                                                             |
|   | von eurer Grossmutter                                 | von eurer Grossmutter                                        | von eurer Grossmutter                                         |
|   |                                                       |                                                              |                                                               |
|   |                                                       |                                                              |                                                               |
|   |                                                       |                                                              |                                                               |

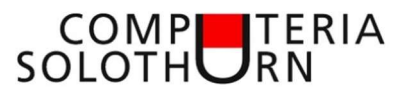

### Adressetiketten aus einer vorhandenen Adressliste erstellen

Wie vorher neues Dokument erstellen

[Sendungen – Empfänger auswählen – Vorhandene Liste verwenden] auswählen

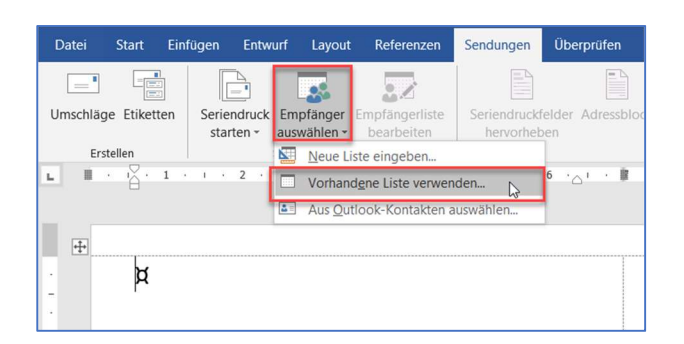

#### Adressliste auswählen

| - | Bluetooth |         | Merkblatt_Etiketten_mit_Word.do | 26.02.2019 12:02 |     | Microsoft Word-D           | 352 K   |
|---|-----------|---------|---------------------------------|------------------|-----|----------------------------|---------|
|   | Etiketten |         | Mitglieder.xlsx                 | 04.01.2019 11:39 |     | Microsoft Excel-Ar         | 14 K    |
|   | Excel     | ~ <     |                                 | 24.02.2040.44.42 |     |                            | >****   |
|   | _         |         | Neue Quelle                     |                  | _   |                            |         |
|   | Dat       | teiname | : Mitglieder.xlsx               |                  | ~ 4 | Alle Datenquellen (*.odc;* | .mdb; ~ |
|   | _         |         |                                 | Tools            | •   | Öffnen Abb                 | rechen  |

### Beispiel: Adressliste mit Spaltenüberschriften

| 1 | Α             | В        | С        | D                  | Е    | F         | G         |
|---|---------------|----------|----------|--------------------|------|-----------|-----------|
| 1 | Anrede        | Name     | Vornamen | Adresse            | PLZ  | Wohnort   | Tel. 1    |
| 2 | Frau          | Affolter | Germaine | Obachstrasse 4     | 4500 | Solothurn | 032 621 4 |
| 3 | Frau          | Beeri    | Vreni    | Allmendstrasse 6 c | 4500 | Solothurn | 056 622 7 |
|   | <b>F</b> **** | Dittanti | 1/       | Duöbletusses 407   | 4500 | Calathurs | 000 000 0 |

# [Seriendruck starten – Etiketten] auswählen

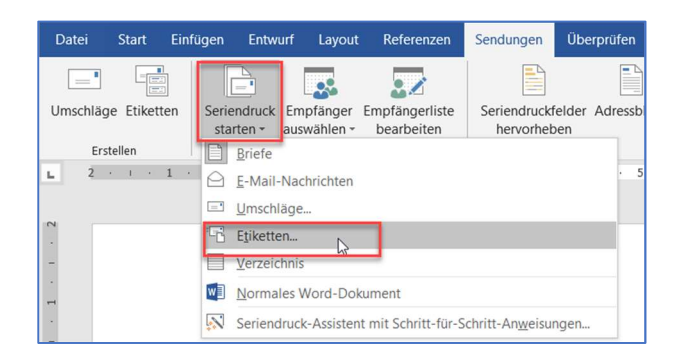

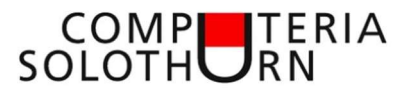

### Etikettenprodukt auswählen

#### Beispiel: HARMA 4451

| Etiketten einrichten                                                                                                 |                                                                         |                     |                                           |                                             | ?     | ×    |
|----------------------------------------------------------------------------------------------------|-------------------------------------------------------------------------|---------------------|-------------------------------------------|---------------------------------------------|-------|------|
| Oruckerinformationen<br>C E <u>n</u> dlosdrucker<br>Seitendrucker                                                    | Eingabe <u>f</u> ach:                                                   | Standardschacht (Au | tomatisch auswäh                          | len) 🗸                                      |       |      |
| Etiketteninformationen                                                                                               | IERMA                                                                   | ~                   |                                           |                                             |       |      |
| pdates auf Office.com s<br>tikettennummer:                                                                           | uchen                                                                   |                     | Etiketteninform                           | ationen                                     |       |      |
| HERMA 4426 - PREMIUN<br>HERMA 4427 - PREMIUN<br>HERMA 4428 - PREMIUN<br>HERMA 4429 - PREMIUN<br>HERMA 4420 - PREMIUN | / labels A4<br>/ labels A4<br>/ labels A4<br>/ labels A4<br>/ labels A4 | ^                   | Typ:<br>Höhe:<br>Breite:<br>Seitenformat: | weiß<br>4.12 cm<br>7 cm<br>21 cm × 29.69 cm |       |      |
| HERMA 4451 - PREMIUN                                                                                                 | A labels A4                                                             | ×                   |                                           |                                             |       |      |
| Dutulla A                                                                                                    | louios Etikott                                                          | Löcchon             |                                           | OK                                          | Abbra | chon |

[Seriendruckfelder einfügen] anklicken

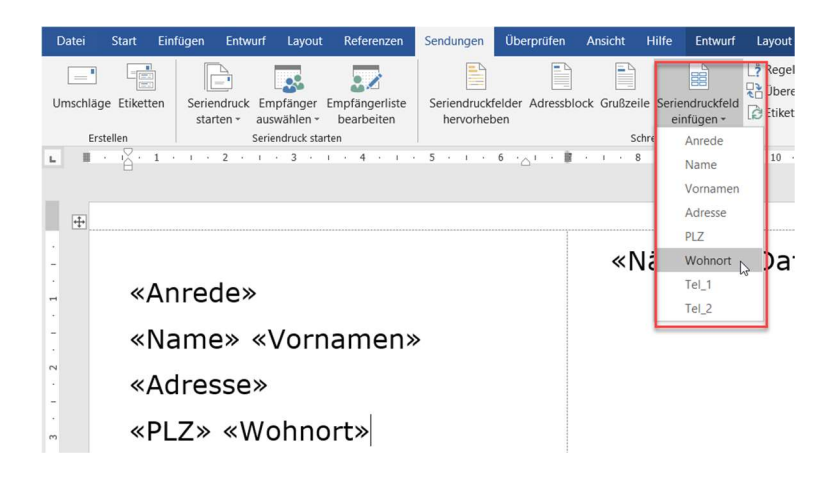

[Etiketten aktualisieren] anklicken

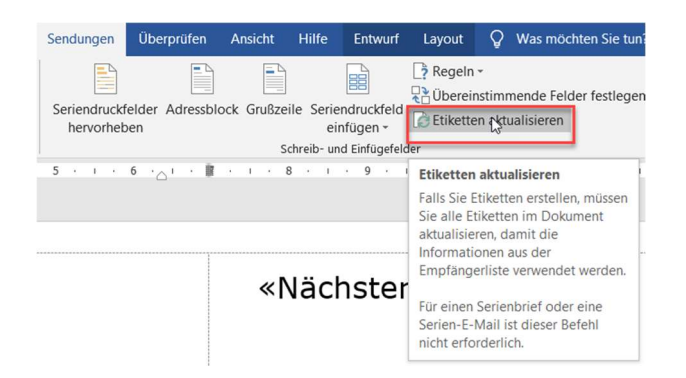

### Resultat

| «Anrede»                         | «Nächster Datensatz»<br>«Anrede» | «Nächster Datensatz»<br>«Anrede» |
|----------------------------------|----------------------------------|----------------------------------|
| «Name» «Vornamen»                | «Name» «Vornamen»                | «Name» «Vornamen»                |
| «Adresse»                        | «Adresse»                        | «Adresse»                        |
| «PLZ» «Wohnort»                  | «PLZ» «Wohnort»                  | «PLZ» «Wohnort»                  |
| «Nächster Datensatz»<br>«Anrede» | «Nächster Datensatz»<br>«Anrede» | «Nächster Datensatz<br>«Aprede»  |

# [Vorschau Ergebnisse] anklicken

| Frau              | Frau               | Frau             |
|-------------------|--------------------|------------------|
| Affolter Germaine | Beeri Vreni        | Bitterli Verena  |
| Obachstrasse 4    | Allmendstrasse 6 c | Brühlstrasse 127 |
| 4500 Solothurn    | 4500 Solothurn     | 4500 Solothurn   |
|                   |                    |                  |
|                   |                    |                  |
| Frau              | Frau               | Frau             |

## Über das Menu [Fertig stellen und zusammenführen ...] können alle Adressetiketten gedruckt werden

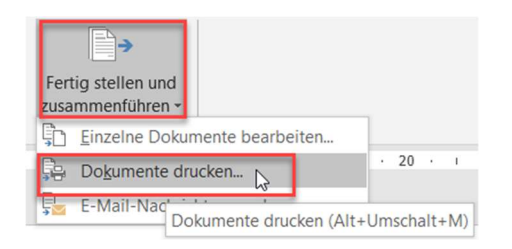

Achtung! Zuerst Probedruck auf Normalpapier machen. Etikettenpapier richtig einlegen Bei dickerem Papier (z.B. Visitenkarten) Einzelblatteinzug verwenden